## Installing Software from the Symantec Software Portal

Some software is available to install on SCC computers with the Symantec Software Portal. If the software is listed in the portal, it is available to request for install:

1. Locate the Symantec Software Portal from Application Shortcuts (usually in the lowerright corner)

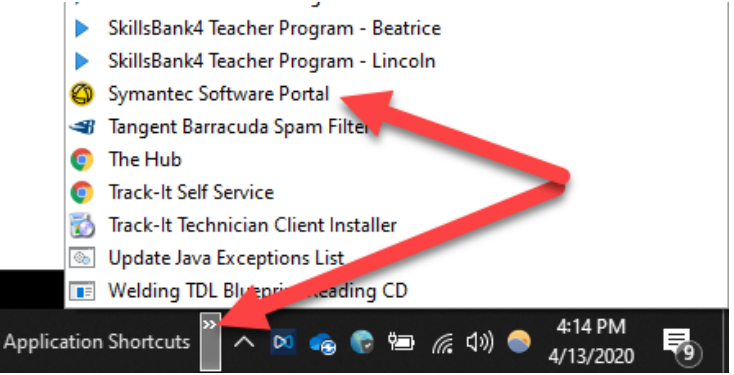

2. Locate the software you'd like to request on the page that opens up and click on it.

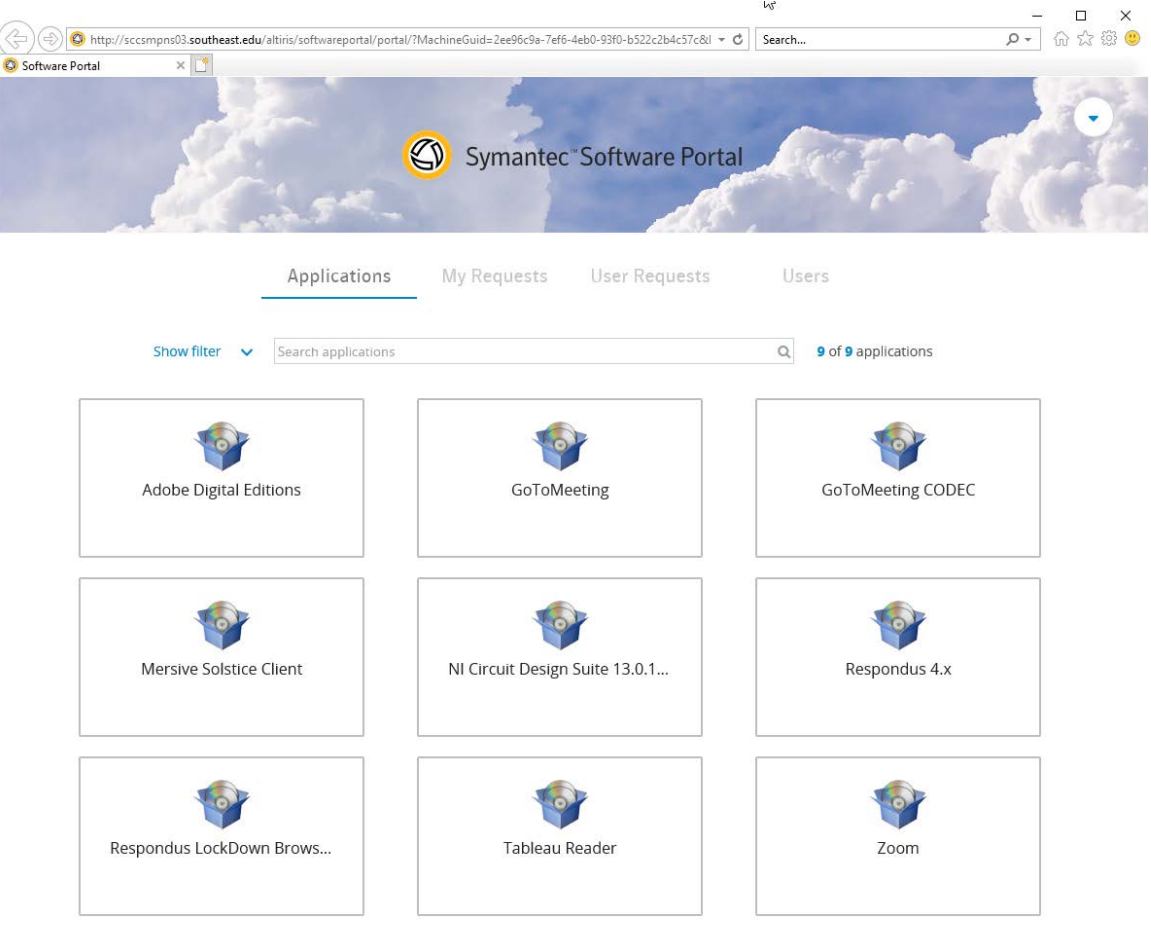

## Installing Software from the Symantec Software Portal

3. Select Request Application

|    | Application Details      |                                             |           |              |                     | $\times$ |
|----|--------------------------|---------------------------------------------|-----------|--------------|---------------------|----------|
|    | Zoom<br>APPLICATION NAME |                                             |           |              |                     |          |
|    |                          | Name                                        | Version   | Vendor       | Category            |          |
|    |                          | Zoom 4.6.20033 -<br>English (United States) | 4.6.20033 | ZOOM         | Desktop Application |          |
|    |                          |                                             |           |              |                     |          |
|    |                          |                                             |           | <u>Close</u> | Request Application |          |
| 4. | Click OI                 | <                                           |           |              |                     |          |
|    | Appli                    | cation Request                              |           |              | ×                   |          |

| <b>Zoom</b> will be downloaded and installed on your device. |    |
|--------------------------------------------------------------|----|
| <u>Cancel</u>                                                | ок |

5. A confirmation should appear at the top of the screen that the software will be installed.

Request status can be checked under the My Requests tab.

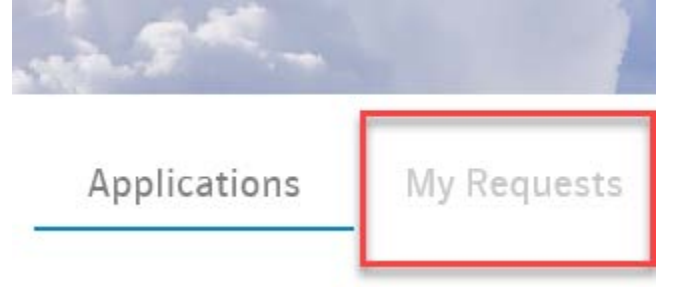